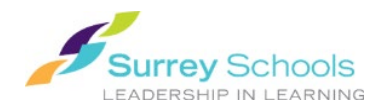

## **Downloading eBooks in Destiny Discover**

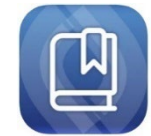

The **Destiny Discover** app is available for iOS 13 and later, and Android v6 and later. Use it to search, check out, read, and download Follett eBooks and Audiobooks.

- Download and install the Destiny Discover app from the app store on your iOS or Android device.
- 2. Open the app.
- 3. Select your **location** (province) and **school**, then click **Continue**.

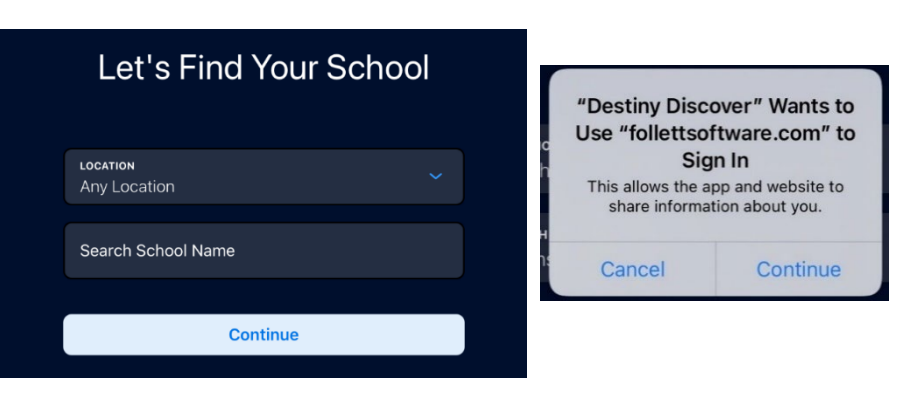

- 4. A pop-up window asking for authorization to sign in will appear. Click **Continue**, then enter your <u>personal Surrey Schools account username and password</u> to login. (For password help, please talk to your school **Teacher Librarian**.)
- 5. The app opens to the page, displaying your library's Follett eBooks and Audiobooks.
- Browse to select a book or click to find a specific item.
  Search Filters include Search Type, Availability, Format, and Sublocation.
- 7. Click on a book cover to view **Title Details**. Click **Checkout**.
- Select to view your Checkouts, Recent history, Holds, or Assigned books. Click on a book cover to open it or click the icon to Return it or View Title Details.
- 9. For offline reading, go to <sup>DOWNLOAD</sup> and click the <sup>DOWNLOAD</sup> NOW ⊥ button. Once the download is finished, click on the <sup>IIII</sup> icon to **Open** the book or **Remove** the download from your device. (The item will remain in your checkouts until returned.)

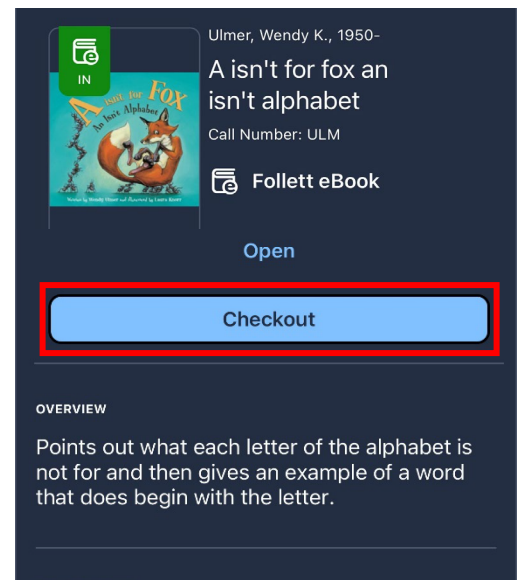

BOOK DETAILS

Call Number ULM

Available 3 of 3

Remember to go to 📰 and <u>Log Out</u> when you are finished.

Irs@surreyschools.ca (604) 495-9400